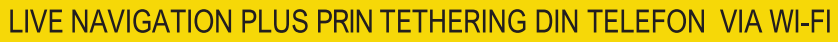

Beneficiază de serviciile Live Navigation Plus folosind telefonul ca hotspot pentru sistemul de Infotainment, prin procedura de tethering descrisă mai jos. Apoi urmează instrucțiunile din pagina 3 pentru a activa serviciile Live Navigation Plus în mașina ta.

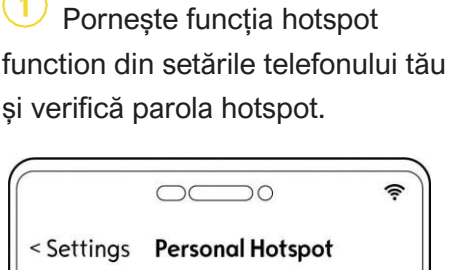

< Settings Personal Hotspot Mobile Hotspot Wi-Fi Password: Opel\_1234

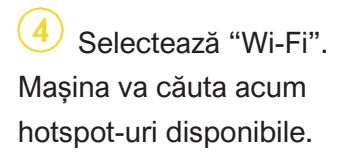

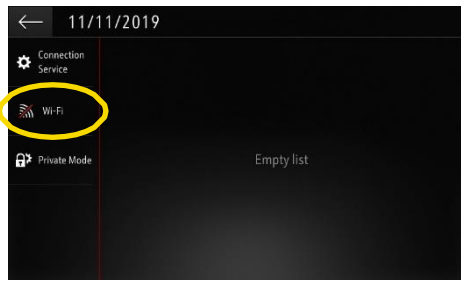

 ⑦ ... introdu parola din telefonul tău (vezi pasul1), confirmă cu ✓.

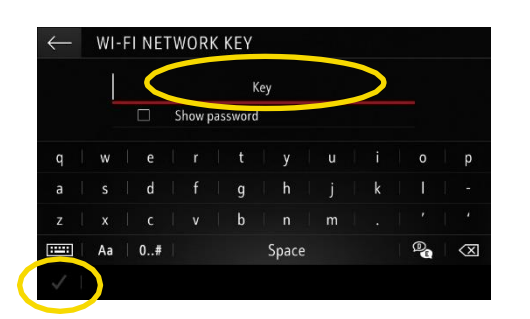

Pornește motorul și așteaptă până când unitatea infotainment pornește complet. Asigură-te că ești într-o zonă cu acoperire GSM (de exemplu evită parcările subterane, etc.).

5 Dacă numele telefonului tău nu apare, reinițiază căutarea apăsând butonul Refresh.

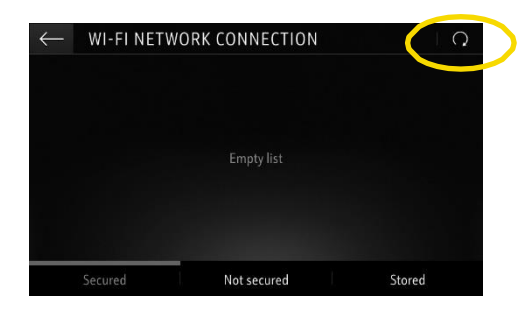

<sup>(8)</sup> Când conexiunea s-a stabilit cu succes, dispozitivul va fi arătat ca fiind conectat.

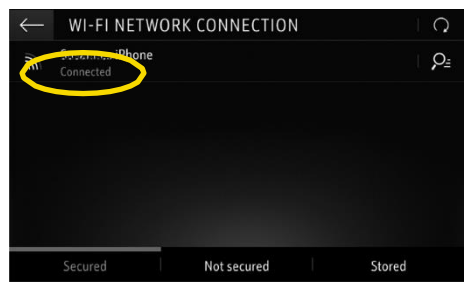

Apasă pe iconiţa de mesaje în partea din dreapta sus a ecranului de navigaţie.

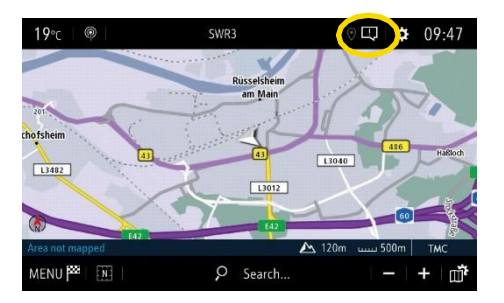

6 Hotspot-urile găsite sunt afișate. Apasă pe numele telefonului tău și ...

| $\leftarrow$ | WI-FLNETWO                          | ORK CONNECTI | ON | L Q    |
|--------------|-------------------------------------|--------------|----|--------|
| <b>M</b>     | Susannes iPhone<br>Secured with psk |              |    | P≞     |
|              |                                     |              |    |        |
|              |                                     |              |    |        |
|              |                                     |              |    |        |
|              |                                     |              |    |        |
|              | Secured                             | Not secured  |    | Stored |

Sistemul de infotainment va folosi acum traficul de date din telefon. Apasă pe ← pentru a te întoarce la ecranul de navigație.

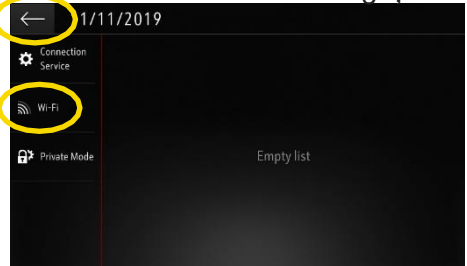

Notă: Utilizarea navigației consumă trafic de date mobile. Se pot aplica costuri suplimentare. Tetheringul din smartphone este necesar pentru activarea serviciilor Live Navigation Plus fără magazinul OpelConnect.

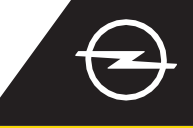

#### ALTERNATIVĂ: LIVE NAVIGATION PLUS PRIN TETHERING DIN TELEFON VIA BLUETOOTH Beneficiază de serviciile Live Navigation Plus folosind telefonul ca hotspot pentru sistemul de Infotainment, prin procedura de tethering descrisă mai jos. Apoi urmează instrucțiunile din pagina care urmează pentru a activa serviciile Live Navigation Plus în mașina ta.

1 Pornește motorul și așteaptă ca unitatea infotainment să pornească complet. Asigură-te că ești într-o zonă cu acoperire GSM (de exemplu evită parcările subterane, etc.)

2 În meniul telefon selectează "Conectează telefon" și pornește căutarea dispozitivelor prin Bluetooth.

4 °c BBC Radio 5 Live ☐ 16:19 Bluetooth search No telephone connected. OPTIONS Contacts ← devices detected

detectate. Selectează telefonul tău din

Va fi afișată o listă cu dispozitivele

(3)

 Compară codul de împerechere cu cel din telefonul tău şi confirmă conexiunea. 5 Selectează "Date mobile" pentru a folosi conexiunea de internet a telefonului tău ...

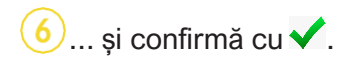

| ← PAIRING CODE                                        | ← PHONE ⊗            | ← PHONE ⑧              |
|-------------------------------------------------------|----------------------|------------------------|
|                                                       | Select profiles:     | Select profiles:       |
|                                                       | Telephone            | Telephone              |
| (!)                                                   | Audio streaming      | Audio streaming        |
| To complete the pairing with iPhone, confirm the code | Mobile internet data | 🗹 Mobile internet data |
| 833477.                                               |                      | and the second second  |
|                                                       |                      |                        |
| Yes No                                                | V 1                  |                        |

Când conexiunea s-a stabilit cu succes, dispozitivul va fi arătat ca fiind conectat.

Sistemul de infotainment va folosi acum traficul de date din dispozitivul conectat.

Notă: Utilizarea navigației consumă trafic de date mobile. Se pot aplica costuri suplimentare

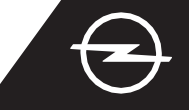

Beneficiază de serviciile Live Navigation ale OpelConnect și activează-le din magazinul OpelConnect. Aceste servicii sunt oferite gratuit pentru 3 ani pentru toate vehiculele cu sistem de navigație. După primirea emailului de confirmare a activării serviciilor, urmează pașii descriși mai jos pentru a activa Live Navigation Plus în mașina ta.

Porneşte motorul şi aşteaptă ca unitatea infotainment să pornească complet. Asigură-te că eşti într-o zonă cu acoperire GSM (de exemplu evită parcările subterane, etc.).

2 Apasă pe iconița de mesaje în partea din dreapta sus a ecranului de navigație.

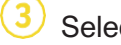

Selectează "Servicii conectate".

Acum apasă pe simbolul Glob pentru a actualiza serviciul și starea conectării.

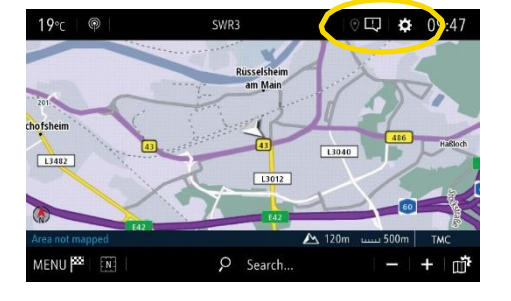

5 Dacă serviciile nu apar ca "active", verifică starea activării în magazinul OpelConnect

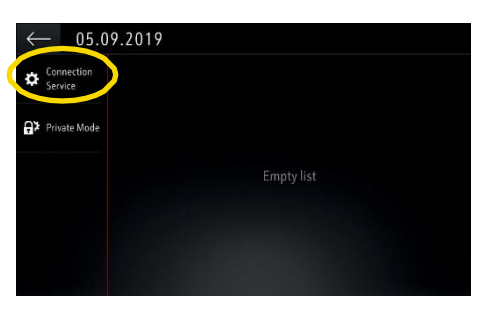

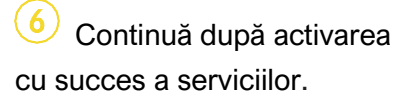

DATA AND SERVICES CONNECTION
Status of connected services Not activated

Availability of connected services Not available

Întoarce-te la meniul anterior şi alege "Mod Privat"

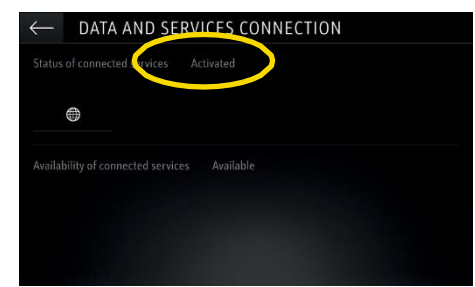

CONNECTION
 Status of connected services Activated

8 Pentru a permite funcționarea Live Navigation Plus, activează partajarea datelor și poziției vehiculului (sharing data and vehicle

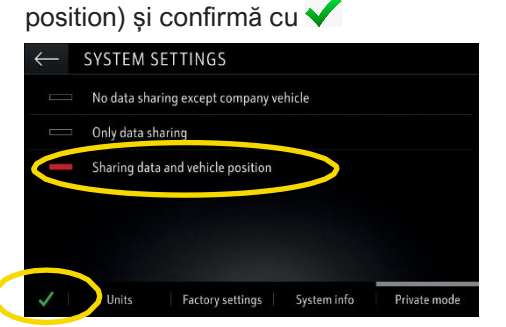

9 Pe ecranul de conectare, serviciile sunt acum arătate ca "Disponibile".

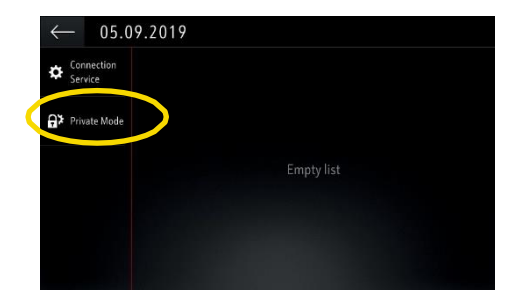

(10) "TomTom Traffic" apare în dreapta jos pe ecranul de navigație, dacă serviciile Live Navigation Plus sunt activate și disponibile.

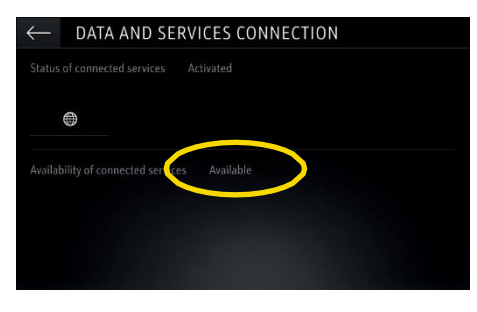

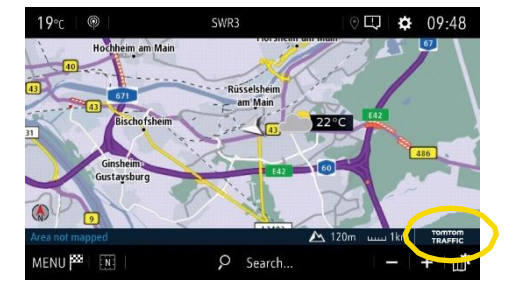

În funcție de țară, sistemul tău de navigație de-acum o să arate informații online din trafic, dar si informații online despre parcări, prețuri combustibil și meteo. Oricând poți opri serviciile anulând partajarea datelor și a poziției vehiculului (vezi pasul 8).

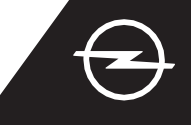

#### ALERTE DE SIGURANȚĂ RUTIERĂ <sup>(1)</sup>

După activarea serviciilor noastre Live Navigation Plus, urmează pașii de mai jos pentru a activa și afișa Alertele de siguranță rutieră în mașina ta.

U Pornește motorul și așteaptă ca unitatea infotainment să pornească complet. Asigură-te că ești într-o zonă cu acoperire GSM (de exemplu evită parcările subterane, etc.).

Deschide meniul de navigație...

Verifică dacă "TomTom Traffic" apare în dreapta jos a ecranului de navigație.

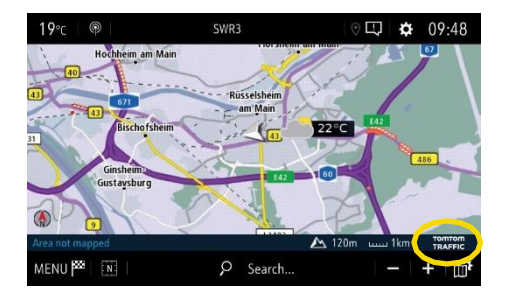

Deschide setările hărtii,.....

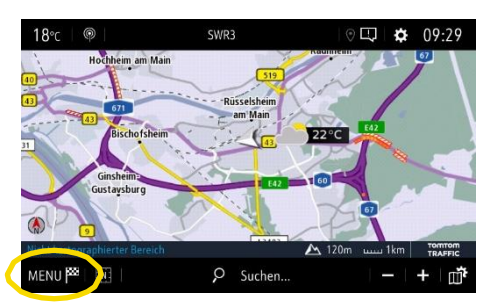

6 siguranță rutieră și confirmă cu

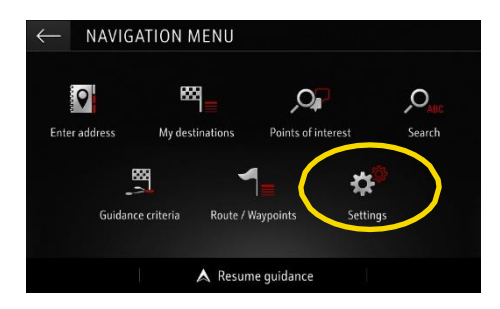

...și apasă pe butonul Setări.

(4)

Poți ajusta setări adiționale în meniul "Alerte". Te întorci la ecranul de navigație, folosind <----</p>

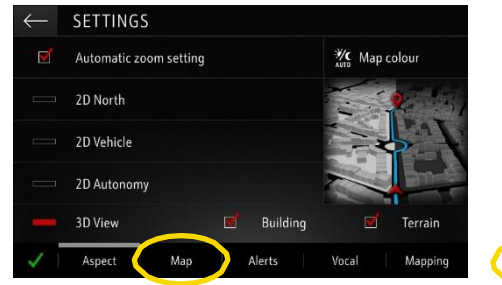

8) ... și apeși simbolul 巏 ...

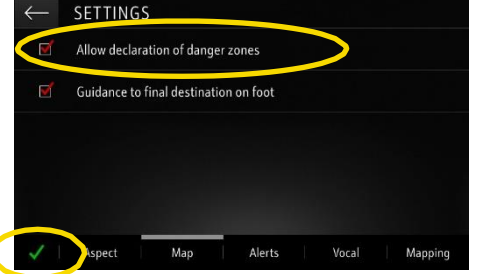

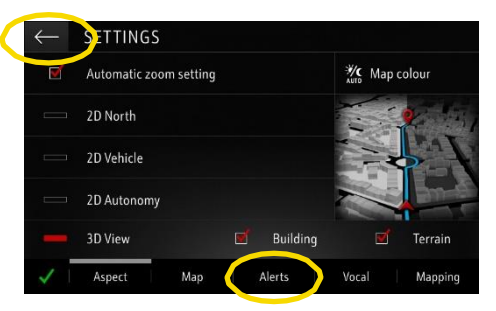

… pentru a alege serviciile ce le dorești afișate …

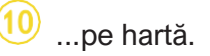

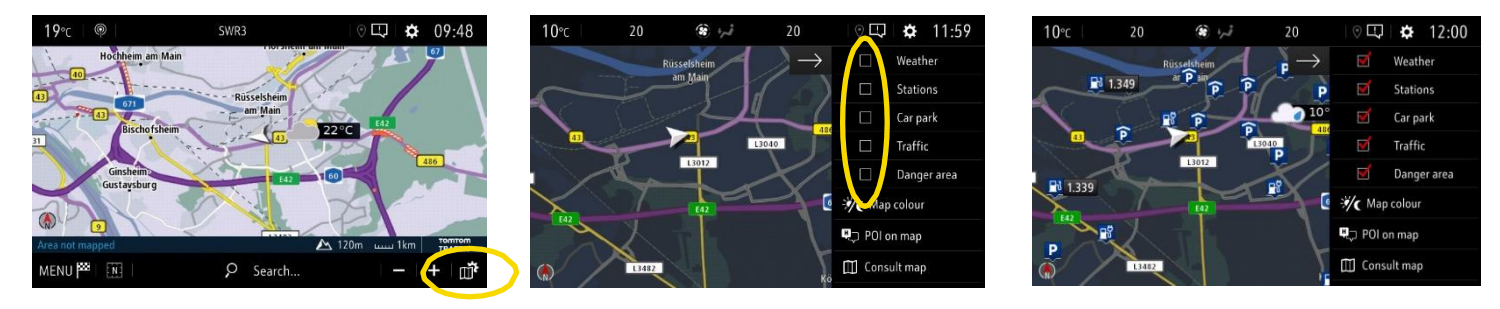

Sistemul tău de navigație de-acum o să arate serviciile selectate pe ecranul de navigație.

 Lista țărilor în care sunt disponibile Alertele de siguranță rutieră poate fi găsită în descrierea serviciilor în magazinul OpelConnect. Foloseşte serviciile doar în concordanță cu legile şi regulamentele țării în care te afli.